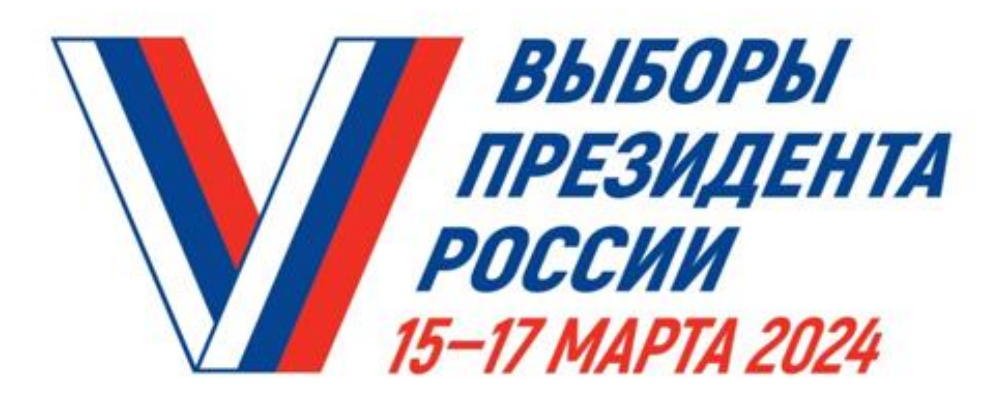

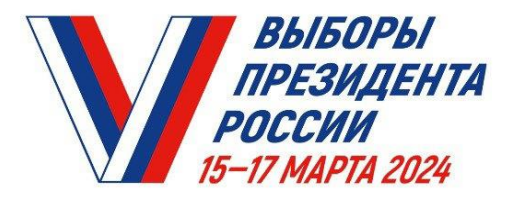

## Адресное информирование избирателей

# с 17 февраля по 7 марта

### Информирование осуществляет ЧЛЕН УИК ВАШЕГО ИЗБИРАТЕЛЬНОГО УЧАСТКА. КАК ЕГО УЗНАТЬ?

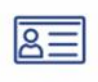

Удостоверение члена УИК

Белый брендированный жилет

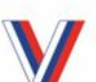

**Значок** в виде галочки V в цветах российского флага

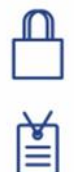

Белая брендированная сумка с информационным материалом

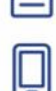

Бейдж члена УИК на синей ленте

Телефон с приложением

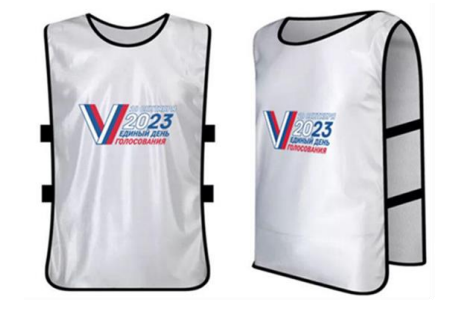

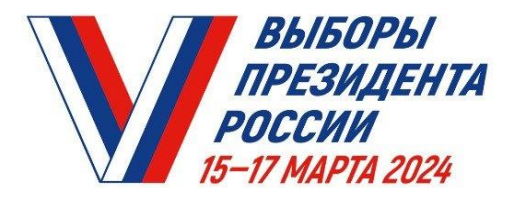

## ГОЛОСОВАНИЕ ПО МЕСТУ НАХОЖДЕНИЯ – «МОБИЛЬНЫЙ ИЗБИРАТЕЛЬ»

Механизм «Мобильный избиратель» дает возможность проголосовать вне зависимости от регистрации по месту жительства избирателя.

### КАК ЭТО СДЕЛАТЬ? С 29 ЯНВАРЯ ПО 11 МАРТА 2024 ГОДА

подайте заявление о включении в список избирателей по месту вашего нахождения, указав выбранный избирательный участок:

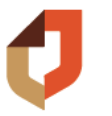

в любом многофункциональном центре «Мои документы»

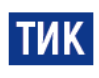

в любой территориальной избирательной комиссии

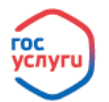

через портал «Госуслуги»

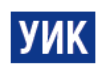

С 6 МАРТА ПО 11 МАРТА 2024 ГОДА в любой участковой избирательной комиссии

### В ЛЮБОЙ ИЗ ТРЕХ ДНЕЙ ГОЛОСОВАНИЯ Голосуйте там, где удобно

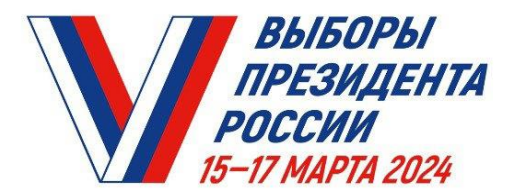

#### Как подать заявление о голосовании по месту нахождения на портале «ГОСУСЛУГИ (ЕПГУ) с 29 января по 11 марта

ШАГ 1: Откройте портал «ГОСУСЛУГИ» (<u>https://www.gosuslugi.ru/</u>) и войдите в свой личный кабинет. Либо запустите приложение «Госуслуги» на смартфоне. Там БАННЕР «ВЫБОРЫ».

ШАГ 2: На кнопке «Удобный избирательный участок» нажмите «ВЫБРАТЬ УЧАСТОК».

ШАГ 3: Подтвердите адрес регистрации по месту жительства. Если он совпадает с адресом в вашем паспорте, то нажмите «ВЕРНО».

ШАГ 4: Проверьте корректность паспортных данных. Нажмите «ВЕРНО».

ШАГ 5: Подтвердите ваш контактный телефон. Нажмите «ПОДТВЕРДИТЬ».

ШАГ 6: Выберите регион, укажите адрес по которому вы планируете находиться в день голосования.

На КАРТЕ МЕСТОПОЛОЖЕНИЯ избирательных участков, выберите наиболее удобный для вас избирательный участок, нажав на значок с обозначением участка. Если избирательный участок вам подходит, нажмите «ВЫБРАТЬ».

ШАГ 7: Ознакомьтесь, проверьте и проставьте отметки подтверждения в требуемых полях. Нажмите «ПОЛУЧИТЬ КОД». Вам придет SMS-сообщение с кодом подтверждения, который необходимо ввести в предложенное поле.

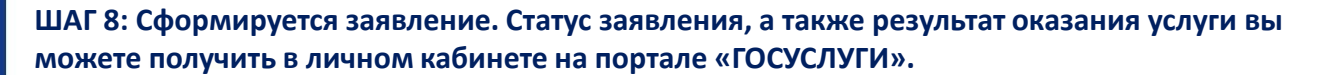

| Выборы                                          |                                         | =0                   |
|-------------------------------------------------|-----------------------------------------|----------------------|
| на унастке для<br>№303                          |                                         | Æ                    |
| подробнее                                       |                                         |                      |
| Удобный из                                      | бирательный                             | участок              |
| Возможность вы<br>голосования буд<br>жительства | абора участка, есл<br>цете находиться в | и в день<br>не места |
| Федеральный у                                   | ровень                                  |                      |
| Выбрать учас                                    | так                                     |                      |
| до 11.03.24, 2                                  | 3:59 (мск)                              |                      |
| Be                                              | ерно                                    |                      |

Верно

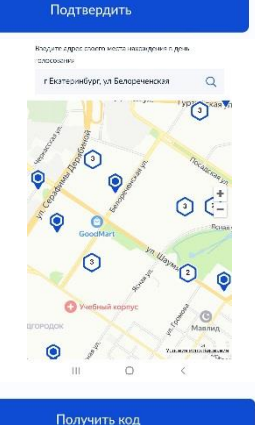

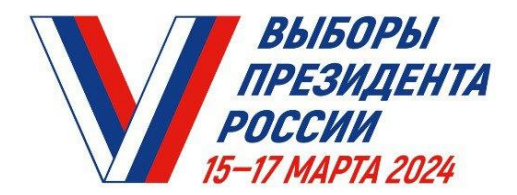

#### Как подать заявление о голосовании по месту нахождения на портале «ГОСУСЛУГИ (ЕПГУ) с 29 января по 11 марта

ШАГ 1: Откройте личный кабинет на портале «ГОСУСЛУГИ» (https://www.gosuslugi.ru/). Там БАННЕР «ВЫБОРЫ».

ШАГ 2: На кнопке «Удобный избирательный участок» нажмите «ВЫБРАТЬ УЧАСТОК».

ШАГ 3: Подтвердите адрес регистрации по месту жительства. Нажмите

ШАГ 6: Выберите регион, укажите адрес по которому вы планируете

ШАГ 4: Проверьте корректность паспортных данных. Нажмите

ШАГ 5: Подтвердите ваш контактный телефон. Нажмите

находиться в день голосования.

удобный для вас. Нажмите «ВЫБРАТЬ»

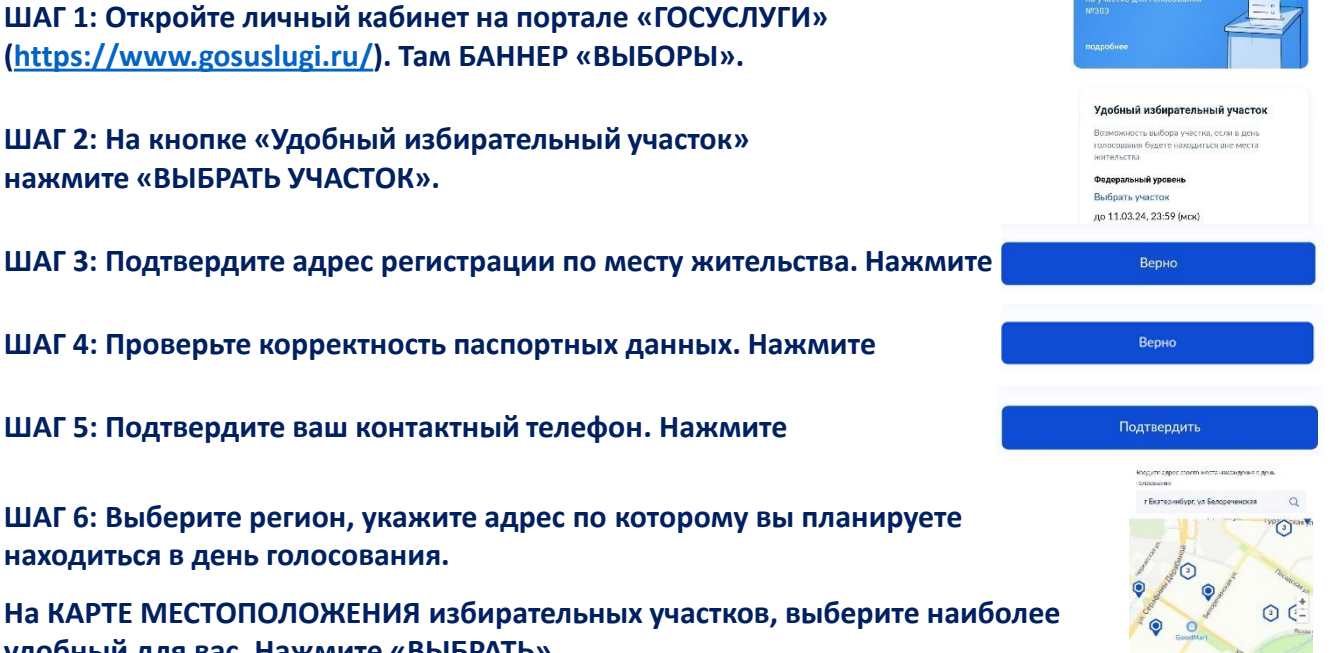

Получить код

ШАГ 7: Ознакомьтесь и проставьте отметки подтверждения в требуемых полях. Нажмите «ПОЛУЧИТЬ КОД». Придет SMS-сообщение с кодом, введите его в предложенное поле.

ШАГ 8: Сформируется заявление. Статус заявления, а также результат оказания услуги вы можете получить в личном кабинете на портале «ГОСУСЛУГИ».